## PostPet V3

## ■設定方法

ソフトウェアを初めて起動すると下図のような画面が表示されますので、「次へ」をくりっくしてください。

| PostPet V3 セットアップ                                                                                                    |   |
|----------------------------------------------------------------------------------------------------|---|
| 設定ファイルの作成                                                                                                    |   |
| <ul> <li>Ver 2x データの引き批ぎの</li> <li>Ver 2x から以下のデータを引き継ぎます(①)</li> <li>ふともだち帳の引き継ぎ(A)</li> <li>受信簿、送信簿の引き継ぎ(M)</li> <li>※設定ファイルは必ず引き継がれます</li> </ul> |   |
| ○ バックアップのNストア(B)                                                                                                    |   |
| ④ 新規作成(Ŋ)                                                                                                    |   |
| ( ) ( ) ( ) ( ) ( ) ( ) ( ) ( ) ( ) ( )                                                                                                    | Q |

次の画面が表示されたら、また「次へ」をクリックしてください。

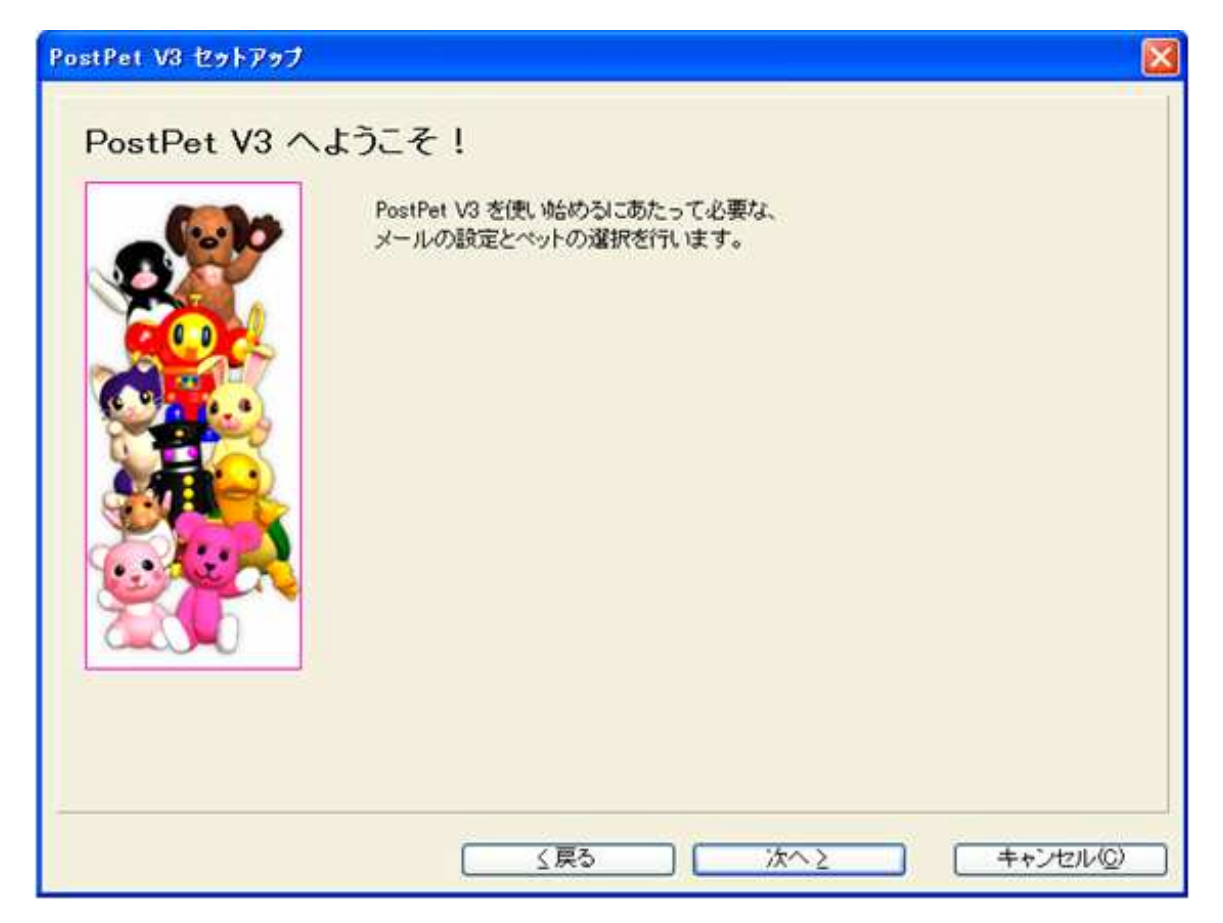

次の画面では、設定するアカウントの情報を入力します。

下図を参考に必要項目に入力してください。

| PostPet V3 セットアップ                                                                                                    |                                                                                                    |
|----------------------------------------------------------------------------------------------------|----------------------------------------------------------------------------------------------------|
| メールの設定                                                                                                    | 側)は So-net の場合の設定側です                                                                                   |
| このアカウ                                                                                                    | rントの名前(A): CsideNet                                                                                    |
| SMT                                                                                                    | P +- / (- (5): mailcside.com                                                                           |
| Constant<br>Sector                                                                                                    | 例) mail ム ム so-net ne ip                                                                               |
| PO                                                                                                    | P ty-/i-(P): mailcside.com                                                                             |
|                                                                                                    | ∰)pop.∆∆∆.so-net.ne.jp                                                                                 |
| Comment of the second second s | ユーザー名(W): sample@cside.com                                                                             |
|                                                                                                    | (根) 〇〇〇 ※〇〇〇は、メールアドレスの '@' の前の部分を表します<br>ただし、サービスプロバイダによっては別に"アカウント" や"POPアカ<br>ウント"の呼称で提供されている場合もあります |
| 電子メー                                                                                                    | ・ルアドレス(M): sample@cside.com                                                                            |
|                                                                                                    | 例)000@AAA.so-net.ne.jp                                                                                 |
|                                                                                                    | 名前(N): CsideNet                                                                                        |
|                                                                                                    | パスワード()): ********                                                                                     |
|                                                                                                    | <ul> <li>✓ パスワードを保存する(小)</li> <li>✓ [POP before SMTP(B)]</li> </ul>                                    |
| サーバー                                                                                                    | こあるメールを: ④ 削除(推奨)(D) ○ 残す(K)                                                                           |
| ※「残す」にす                                                                                                    | る場合には、[メール基本]設定で「未読メールのみダウンロード」をチェックしてくだれ、                                                             |
|                                                                                                    |                                                                                                    |
|                                                                                                    | ( 戻る ) 次へと キャンセル( の)                                                                                   |

- このアカウントの名前
   任意のお名前を入力してください。ここでは、「CsideNet」としておきます。
- SMTP サーバー

「サービス試用開始のお知らせ」に記載されている、「mail.cside.com」というようなサーバー名を入力して いただければ結構です。 「mail.\*\*.\*\*」というものになります。 ※「\*」の部分は、ご利用のドメインになりますのでお客様毎に異なります。 ここでは、「mail.cside.com」としておきます。

• POP サーバー

「サービス試用開始のお知らせ」に記載されている、「mail.cside.com」というようなサーバー名を入力して いただければ結構です。 「mail.\*\*.\*\*」というものになります。 ※「\*」の部分は、ご利用のドメインになりますのでお客様毎に異なります。 ここでは、「mail.cside.com」としておきます。

- ユーザー名
  ここには@マークの前の部分だけではなく、設定するアカウントのメールアドレス全てを入力する必要が
  あります。
  ここでは、「sample@cside.com」としておきます。
- 電子メールアドレス
   今回設定するアカウントのメールアドレスを入力してください。
   ここでは、「sample@cside.com」としておきます。
- パスワード
   設定するメールアカウントを作成したときのパスワードを入力。

「パスワードを保存する」・「POP before SMTP」は

チェックをしておくと便利です。

※CsideNet では、「POP before SMTP」を採用しております。

「サーバーにあるメールを」には、「削除」にチェックをいれてきます。

全て入力ができましたら、「次へ」をクリックしてください。

次の画面では、お好きなペットなどを選び、名前などを入力してください。

「終了」をクリックして、設定完了です。

| PostPet V3 セットアップ |                                                                                                    |             |
|-------------------|----------------------------------------------------------------------------------------------------|-------------|
| ペットを選ぶ            | ■デディベア<br>めいぐるみのクマです。飼いやすく、<br>育てやすいです。ときどき洗ってあ<br>げると客びます。比較的幸福度は上<br>がりやすく、わりと長生きです。かな<br>り子供っぱいメールを書きます。 |             |
|                   | ペットの名前(0): モモ                                                                                               | 性別(S): オス 💌 |
|                   | 飼い主の名前(W): CsideNet                                                                                         |             |
|                   | □ 鋼い主の誕生日(Q): (オブション)                                                                                       |             |
|                   | 间に主の誕生日(B): <u>●</u> 月 <u>●</u> 日                                                                           |             |
|                   | ( ≤戻る ) 終7⊗                                                                                                 | =+>UUV      |

■メールを作成・送信する

インターネットに接続されていることを確認してください。

下図にある**「メール」タブ**をクリックしてください。

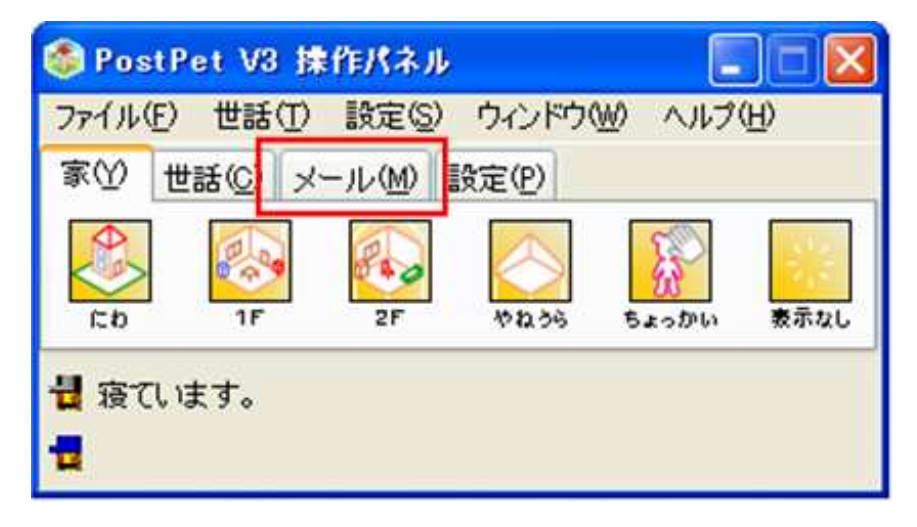

下のような画面が表示されましたら「メールを書く」ボタンをクリックしてください。

| 🍪 PostPet V3 操作パネル           |        |
|------------------------------|--------|
| ファイル(E) 世話(D) 設定(S) ウィンドウ(W) | ヘルプ(日) |
| 家(Y) 世話(C) メール(M) 設定(P)      |        |
| メールを書く メールボックス メールチェック       | おともだち機 |
|                              |        |

新しく作成されたメールウィンドウが表示されますので

下記を参考に必要な項目に入力してください。

| 🧱 メールを書く                             |   |
|--------------------------------------|---|
| ファイル(E) 編集(E) ウィンドウ(W)               |   |
| ペットにわたす ポストマンにわたす(普通のメール)            |   |
| 宛先/題名(2) ファイル添付(H) ブレゼント(B)          |   |
| ●●●●●●●●●●●●●●●●●●●●●●●●●●●●●●●●●●●● |   |
| 題名(S):                               |   |
|                                      |   |
| アカウント(A): CsideNet マ 大切さ(P): 普通      | ~ |
| ※ここにメールの本文を書いて下さい。                   | ^ |
|                                      |   |
|                                      |   |
|                                      |   |
|                                      |   |
|                                      |   |
|                                      |   |
|                                      |   |
|                                      |   |
|                                      |   |
|                                      |   |
|                                      |   |
|                                      |   |

- 宛先
   送り先のメールアドレスを入力します。
- 題名
   メールの件名を入力します。
- 本文
   「ここにメールの本文を書いてください。」という広いスペースに本文を入力します。

全て入力が済み、メールの作成が完了しましたら、

図にあります「ペットにわたす」または「ポストマンにわたす」ボタンをクリックしてください。 メールが送信されます。

■メールの受信

「メール」タブにある「メールをチェック」ボタンをクリックしてください。

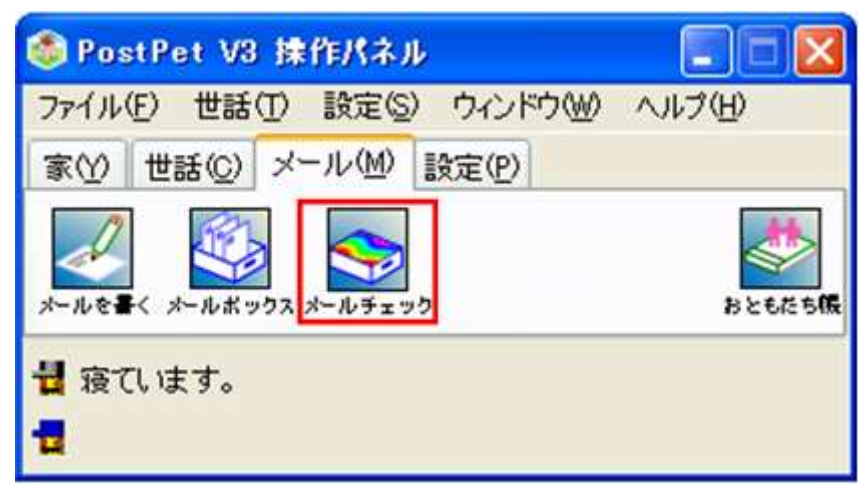

メールが受信されます。